# Abcom Cryptobox 650 DVB-S und DVB-C

## Software auf den Receiver aufspielen:

**Software von USB > Receiver** Menu – Einstellungen – USB Update – \*\*\*.Bin Datei wählen – OK – JA – OK für Start

Software von Receiver > USB Menu – Einstellungen – USB Update – gelbe Taste – "alle Daten auf USB speichern" – Namen vergeben – blaue Taste

ORF Karte (Chip nach unten)

### **Programmliste:**

Mit Taste **OK** aufrufen.

Rote Taste ---- Umschalten auf "Alle Kanäle"

### Programme verschieben:

V1: einzelne Programme verschieben:
Menu – Programme verwalten – z.B. TV Programme – rote Taste für Bewegen – Programm markieren, OK – verschieben – OK – Exit ....
V2: mehrere Programme verschieben:

Menu – Programme verwalten – z.B. TV Programme – rote Taste für Bewegen – Programm markieren, mehrere Programme mit blauer Taste auswählen – Platz markieren wo die markierten Programme eingefügt werden sollen und OK –Exit, Exit ….

### Programme speichern:

Die Programmliste kann am Gerät gespeichert werden damit nach einem Werksreset wieder die gewünschte Programmliste aktiviert werden kann.

Menu – Programme verwalten – Programmliste verwalten – Senderliste speichern - Exit, exit ....

Werksreset: Menu – Installation – Werkeinstellungen - ......

Nach Werksreset: Deutsch – rote Taste – exit Menu - Programme verwalten – Programmliste verwalten – Senderliste laden – Ja - Exit, exit ....

## Programmliste aktualisieren - Suchlauf:

#### Satellitenfernsehen DVB-S:

Menu – Installation – Antenneneinstellungen – unter Suchlauf Starten – z.B. Satellit durchsuchen wählen - Nein – OK – Netzwerksuche auf ja - OK Exit ....

### Kabelfernsehen DVB-C:

Variante mit LCN: Menu – Installation – manueller Suchlauf – (Symbolrate und Qam vorgeben) – unter Transponder einen belegten Träger wählen -rote Taste – Netzwerksuche auf ja – Exit .... Unter Menu – Einstellungen – Systemeinstellungen - LCN auf ja oder nein

Variante ohne LCN: Menu – Installation – Autom. Suchlauf (dauert ein wenig <sup>©</sup> )

## **Zeiteinstellung:**

Menu – Einstellungen – Zeiteinstellungen – Zeiteinstellungen ......

## Festplatte einhängen

Festplatte mittels USB am Gerät anschließen. Üblicher Weise keine weiteren Einstellungen notwendig